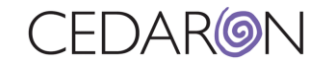

# How to Update my Guide

- 1. Logon to the server.
- 2. Open setupmgr.exe (Note This location will depend on the site).

#### 3. This screen will open.

|                                        |                                      |                               | Sector Sector    |                   |      |        |        |
|----------------------------------------|--------------------------------------|-------------------------------|------------------|-------------------|------|--------|--------|
| Instance                               | Product Name                         | Component Name                | Install/Repair T | his Vers          | iion | Config | Uninst |
| PROD APP                               | Cardiac Care                         | Cardiac Care App Server       | 10.0.2044.10006  | •                 | 0    | *      | ×      |
| PROD INTERFACE                         | Cardiac Care                         | Interface Engine              | 10.0.2044.10006  | •                 | 0    | *      | ×      |
| PROD LOGIN                             | Cardiac Care                         | Windows Domain Login          | 10.0.2044.10006  | •                 | 0    | *      | ×      |
| PROD WEB                               | Cardiac Care                         | Cardiac Care                  | 10.0.2044.10006  | •                 | 0    | *      | ×      |
| TEST APP                               | Cardiac Care                         | Cardiac Care App Server       | 10.0.2044.10006  | •                 | 0    | *      | X      |
| TEST INTERFACE                         | Cardiac Care                         | Interface Engine              | 10.0.2044.10006  | •                 | C    | *      | ×      |
| TEST LOGIN                             | Cardiac Care                         | Windows Domain Login          | 10.0.2044.10006  | •                 | 0    | *      | ×      |
| TEST WEB                               | Cardiac Care                         | Cardiac Care                  | 10.0.2044.10006  | •                 | Ð    | *      | ×      |
| continue 💌                             | Bulk Upgrade                         | Create New Instance           |                  | Remove Unused Ver |      | sions  |        |
| Update Cardiac Care to 10.0.2044.10007 |                                      |                               |                  | Stage             |      | 1      |        |
| -                                      |                                      |                               |                  |                   |      |        |        |
|                                        |                                      |                               |                  |                   |      |        |        |
|                                        |                                      |                               |                  |                   |      |        |        |
| When install                           | ing/repairing instances, allow datab | base operations to take place |                  |                   |      | CL     |        |

### 4. Click on the Update Bar.

Update Cardiac Care to 10.0.2044.10007

#### 5. A progress bar will appear.

Downloading Update

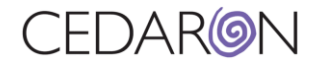

## 6. Select All.

5.

| 🍥 Cedaron Form Builder Setup                                                                  |                                                                                                    | ×                                            |
|-----------------------------------------------------------------------------------------------|----------------------------------------------------------------------------------------------------|----------------------------------------------|
| PROD APP PROD INTERFACE PROD LOGIN PROD WEB TEST INTERFACE TEST INTERFACE TEST LOGIN TEST WEB | 10.02044.10006<br>10.02044.10006<br>10.02044.10006<br>10.02044.10006<br>10.02044.10006<br>10.02044.10006<br>10.02044.10006<br>10.02044.10006             | Select All Select None Do Sites Sequentially |
| < Prev ☑When in<br>☑When in                                                                   | stalling/repairing instances, allow database operations to take place<br>stalling/repairing instances, allow database downgrade operations to take place | Next->                                       |
| Select Next                                                                                   |                                                                                                    |                                              |